## Converting DBSync Version from On-Demand to On-Premise

## Converting DBSync Version from On-Demand to On-Premise

- 1. Go to www.mydbsync.com and click on Customer Login. Enter your Username and Password. Then, click on Sign in. Next, click on L aunch, to access DBSync Integration Console.
- 2. In DBSync console, click on Edit from the Manage Toggle Button.
- 3. In the Process Builder console, on your process name, Right Click to select Download. In this tutorial, the process name is "BiDirectionalSync". As shown in the screenshot below:
- 4. A Zip file will start downloading. Store the zip file on your hard disk and, always keep a backup of that zip file.
- 5. If you have more than one profile in DBSync then, follow the above steps for all the profiles.
- Click on Company to see all the usernames. Click on Edit under DBSync Org Properties. Then, click on Edit and enter the following UR L - "http://localhost:8080/dbsync2/login.m".
- 7. Download DBSync from **Home page** and Install DBSync application on your Local System. For detailed installation process, please refer the following link http://help.mydbsync.com/docs/display/dbsync/Windows+Installation.
- 8. Go to your DBSync Home Page. Click on Launch. Then, click on Create Profile. Enter the desired name for your profile in the popup box.
- 9. A new *profile* will be added in your DBSync profile page with **Process Template** Name.
- 10. Click on Manage > Edit for the Profile in the DBSync console.
- 11. Click on **upload** and select the zip file you downloaded earlier from the saved location. The file will be uploaded to the profile that was created. This completes the Conversion process.